## FOBAS Cloud Storage Cache (クラウド・ストレージ・キャッシュ)

## Apple iPhone/iPod touch/iPad からのご利用設定手順

## ご利用の前提条件

このドキュメントは、以下の環境をお使いのお客様が、FOBAS CSC をご利用いただくための手順を 記載したものです。

デバイス : Apple iPhone 4 以降、iPod touch 第 4 世代以降、iPad 2 以降

OS : Apple iOS 4.3 以降

## 2. 設定手順

Apple iOS では、Schimera Pty Ltd. の 「WebDAV Navigator」 を利用して FOBAS CSC へ接続 します。

アプリケーションをインストールするため、Apple ストアに接続します。

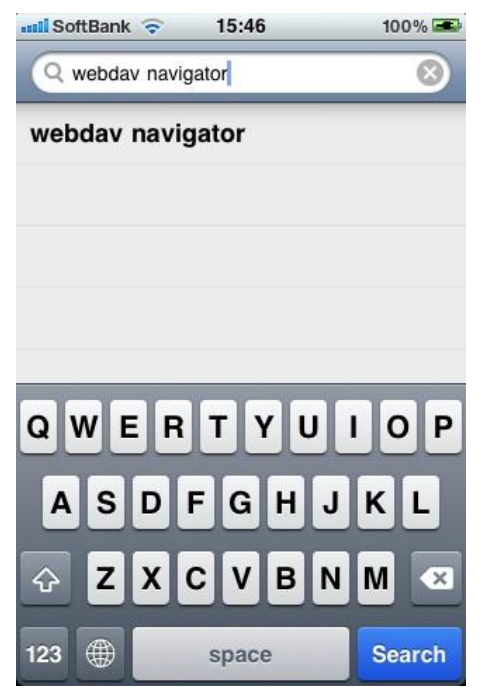

検索メニューから、「webdav navigator」 を検索します。

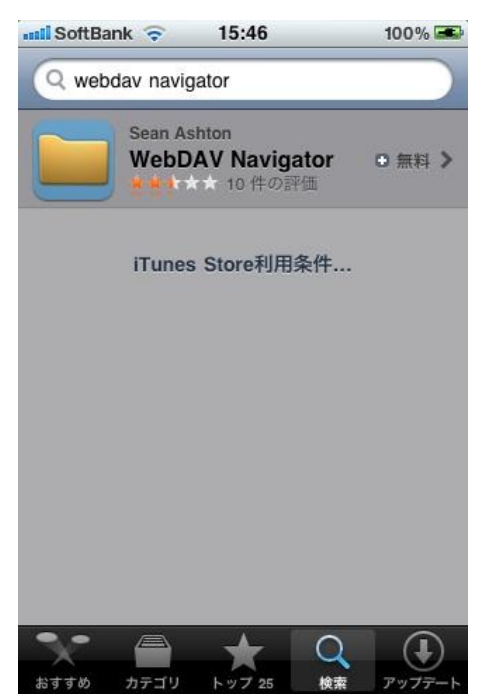

iPhone / iPod では、「WebDAV Navigator」 のみ表示されます。

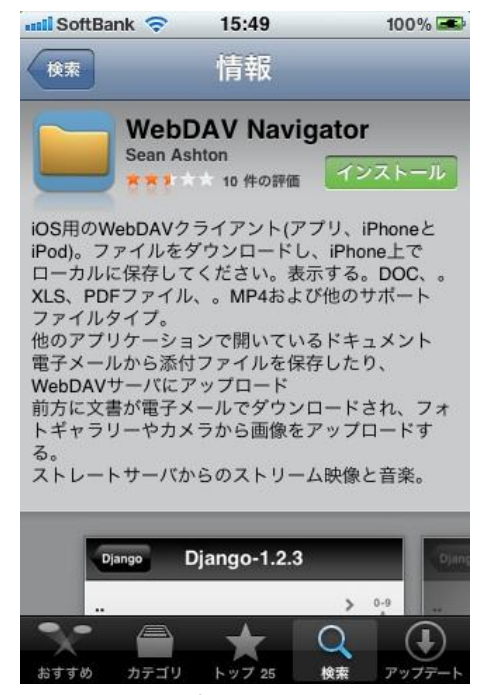

選択して内容を確認の上、インストールを行います。

| (î~               |                                                                                   | 11                          | :35 AM             |                    | g        |  |
|-------------------|-----------------------------------------------------------------------------------|-----------------------------|--------------------|--------------------|----------|--|
| ncel              |                                                                                   | 検索                          |                    | Q webdav navigator |          |  |
| -ゴリ               | リリース日                                                                             | カスタマー評価                     | 価格                 | デバイス               | フィルタをリセッ |  |
| すべて               | 全て                                                                                | 全て                          | 全て                 | 全て                 | クリア      |  |
| Pad App           | 1 中 1-1                                                                           |                             |                    | 分                  | 類する: 関連  |  |
|                   | <b>WebDAV Naviga</b><br>Sean Ashton<br>ユーティリティ<br>リリース:2010/07/25<br>含含含合合 7 件の評価 | itor<br><sup>*</sup> インストール |                    |                    |          |  |
| Phone および         | <sup>F</sup> iPad 対応 App                                                          |                             |                    |                    |          |  |
| Phone Ap          | p 1中1-1                                                                           |                             |                    | 分                  | 類する: 関連  |  |
|                   | <b>WebDAV Naviga</b><br>Sean Ashton<br>ユーティリティ<br>リリース:2010/07/25<br>資意食食食 7 件の評価 | itor<br>*インストール             |                    |                    |          |  |
| Phone および         | <sup>5</sup> iPad 対応 App                                                          |                             |                    |                    |          |  |
| アカウント: smatsush@i |                                                                                   | iTunes Ca                   | iTunes Card/コードを使う |                    | サポート     |  |
|                   |                                                                                   | iTunes                      | <u>Store 規約</u>    |                    |          |  |
|                   |                                                                                   |                             |                    |                    |          |  |
|                   |                                                                                   |                             |                    |                    |          |  |
|                   |                                                                                   |                             |                    |                    |          |  |
|                   |                                                                                   |                             |                    |                    |          |  |

iPad では、iPhone 用アプリと、iPad 用アプリの両方が表示されますので、iPad アプリを選択して インストールします。

Appleストアからのアプリケーションのインストール方法に関する詳細はAppleのホームページ等を ご覧ください。

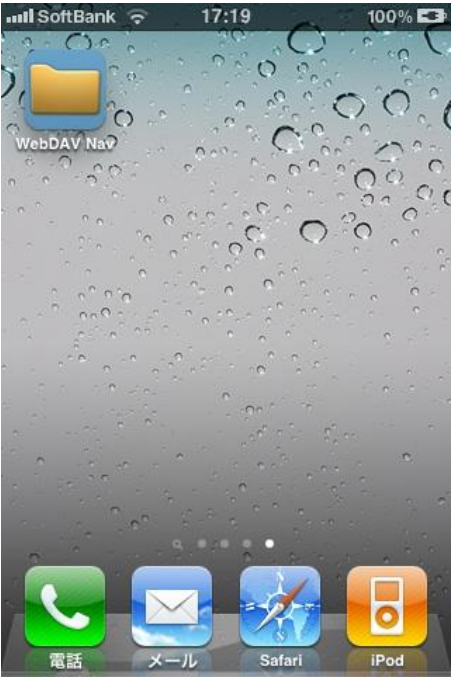

インストールが完了すると、「WebDAV Nav」のアイコンが作成されます。タッチしてアプリケーションを起動します。

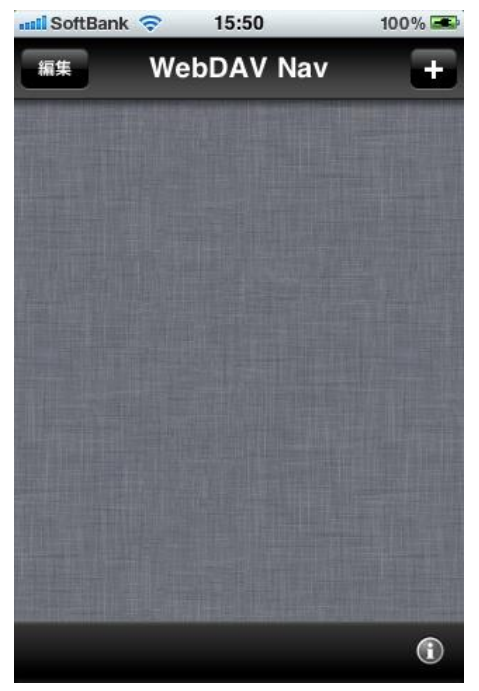

「+」 ボタンをタッチして、新規にサーバを登録します。

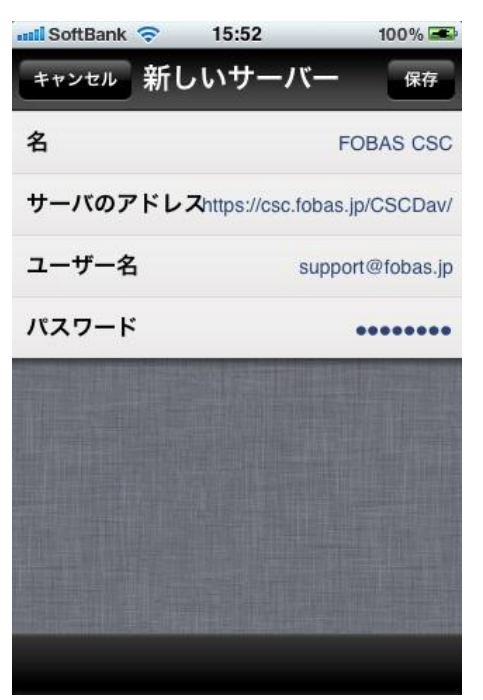

新しいサーバーの設定画面が現れますので、以下の情報を設定してから 「保存」 ボタンをタッチして保存します。

名: <任意の名前>

サーバのアドレス:https://<接続する FOBAS CSC サーバ名>/CSCDav/

ユーザー名: <FOBAS CSC 管理者から通知されたユーザ ID>

パスワード: <FOBAS CSC 管理画面で設定した WebDAV パスワード>

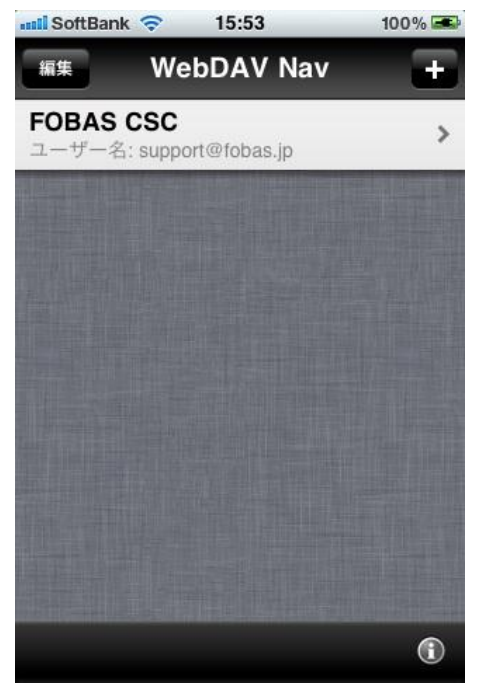

FOBAS CSC がサーバとして登録されました。 サーバ名をタッチします。

| 📲 SoftBank 🗢  | 15:58    | 98 % 🎿        |
|---------------|----------|---------------|
| WebDAV Nav FC | BAS CSC  |               |
|               |          | and south the |
|               |          |               |
|               |          |               |
|               |          |               |
| 認証の詳細を入       | 、力してください | :             |
| support@foba  | is.jp    |               |
| パスワード         |          |               |
| キャンセル         | 良い       |               |
|               |          |               |
|               |          |               |
|               |          |               |
|               |          |               |
| 11 C 🗆 1      |          | 1             |

製品のバージョンによっては、上記認証の確認プロンプトが現れます。

パスワードには、FOBAS CSC 管理画面で設定した WebDAV パスワードを入力して、「良い」 をク リックします。

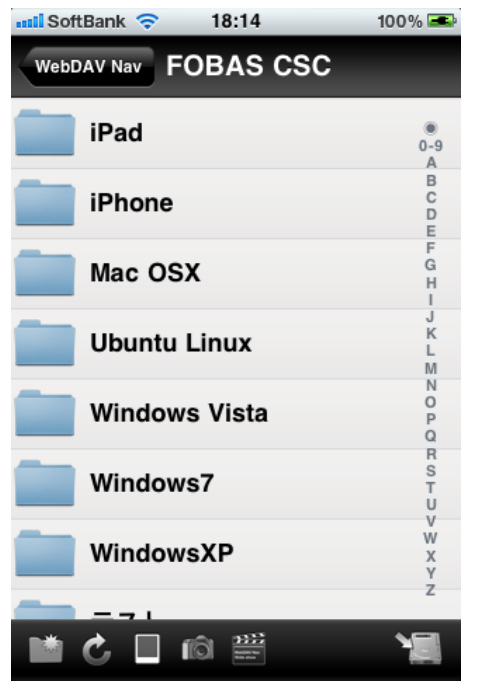

FOBAS CSC に格納したフォルダやファイルが扱えるようになります。